#### Jal Sunwayi Grievance Redressal Portal

In order to allow citizens to file their grievances related to the functioning of Jal Shakti Department, an online Complaint Redressal Mechanism has been devised by the department, which shall facilitate the redressal of grievances of the general public in a speedy and transparent manner.

#### *Main features of* Jal Sunwayi *Grievance Redressal Portal*

- It automates entire grievance procedure right from its registration to closure of complaint
- All complaints, irrespective of the source (GoI/ HLG References Monitoring Cell / directly filed), or supervisory office from where the complaint is being monitored, can be processed through this software
  - Facility of flexibly forwarding the file to any level officer in the field.
- Fair and speedy means of grievance handling
- Round the clock availability of portal hence real time status
- Greater transparency in complaints dealing procedure, facility for applicant to track status of file.
- Streamlined and systematic grievance reporting
- Advantage over paper-based systems

## Test Run Status

The portal is presently in operation for only officers/officials

 The system is presently being tested and users have been created at multiple levels of hierarchy under various HoDs

- Trainings of users at various levels have been conducted and all HoDs have been sensitized about utility of the software.
- A number of complaints have been forwarded to HoDs and after obtaining ATRs electronically, are being disposed as part of Soft Run.

# MODULES

- 1. Complaint Registration
- 2. Track Complaint
- 3. <u>Dashboard</u>
- 4. Add Officer
- 5. Add Sub Category
- 6. <u>View Complaint</u>
- 7. <u>Linked Complaints</u>

# MODULES

8. Add Subsequent Comments

9. Forward Complaint

10.Pull back Complaint

11. Send back Complaint

12. Disposal Of Complaint

13.<u>Closure Of Complaint</u>

14. Complaint History

15.<u>Search Complaint</u>

#### **COMPLAINT REGISTRATION**

To register complaint, complainant has to provide mobile number and email address for receiving OTP.

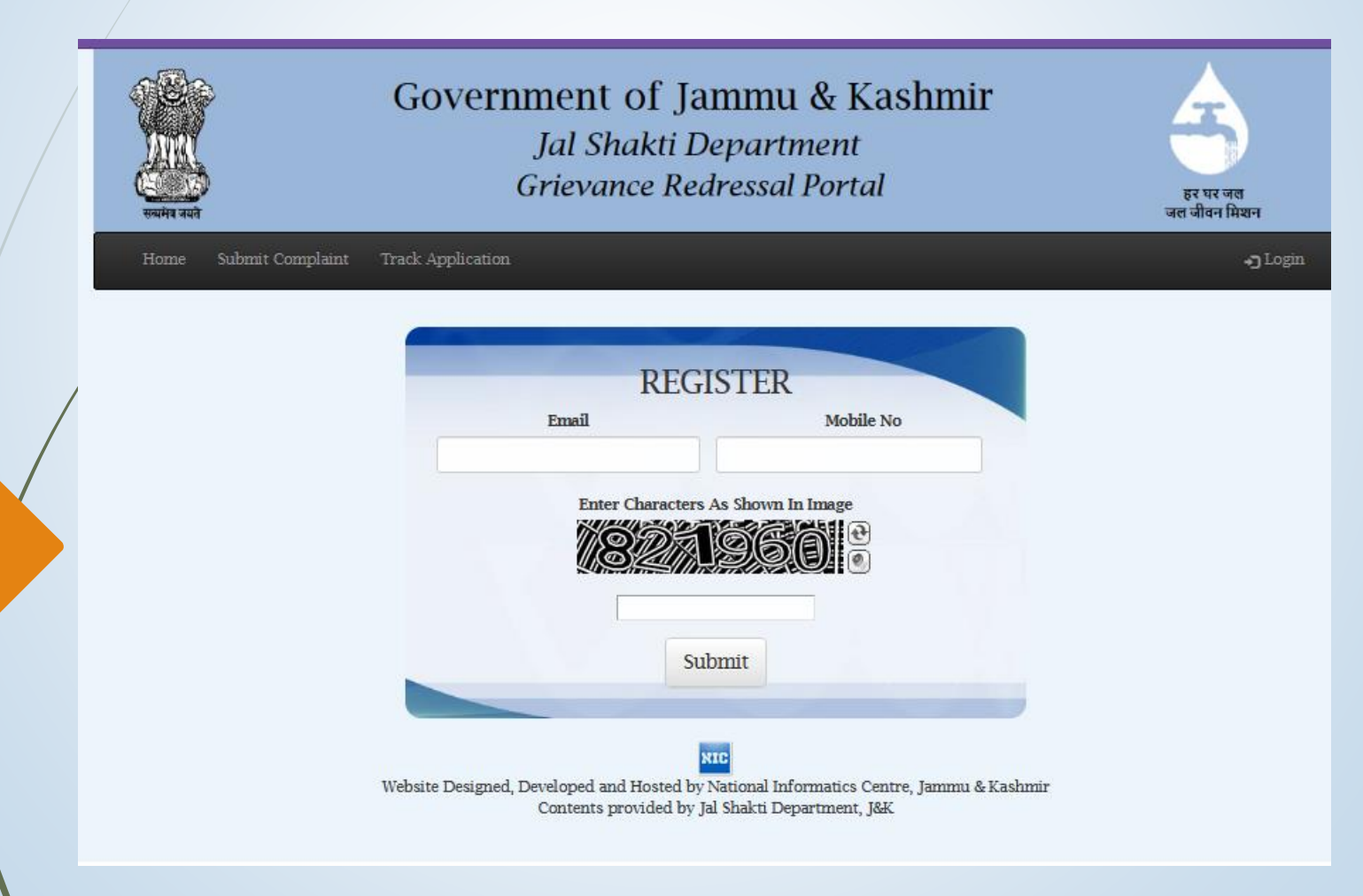

#### **OTP SCREEN**

#### Complainant next enters the OTP received on his mobile / email

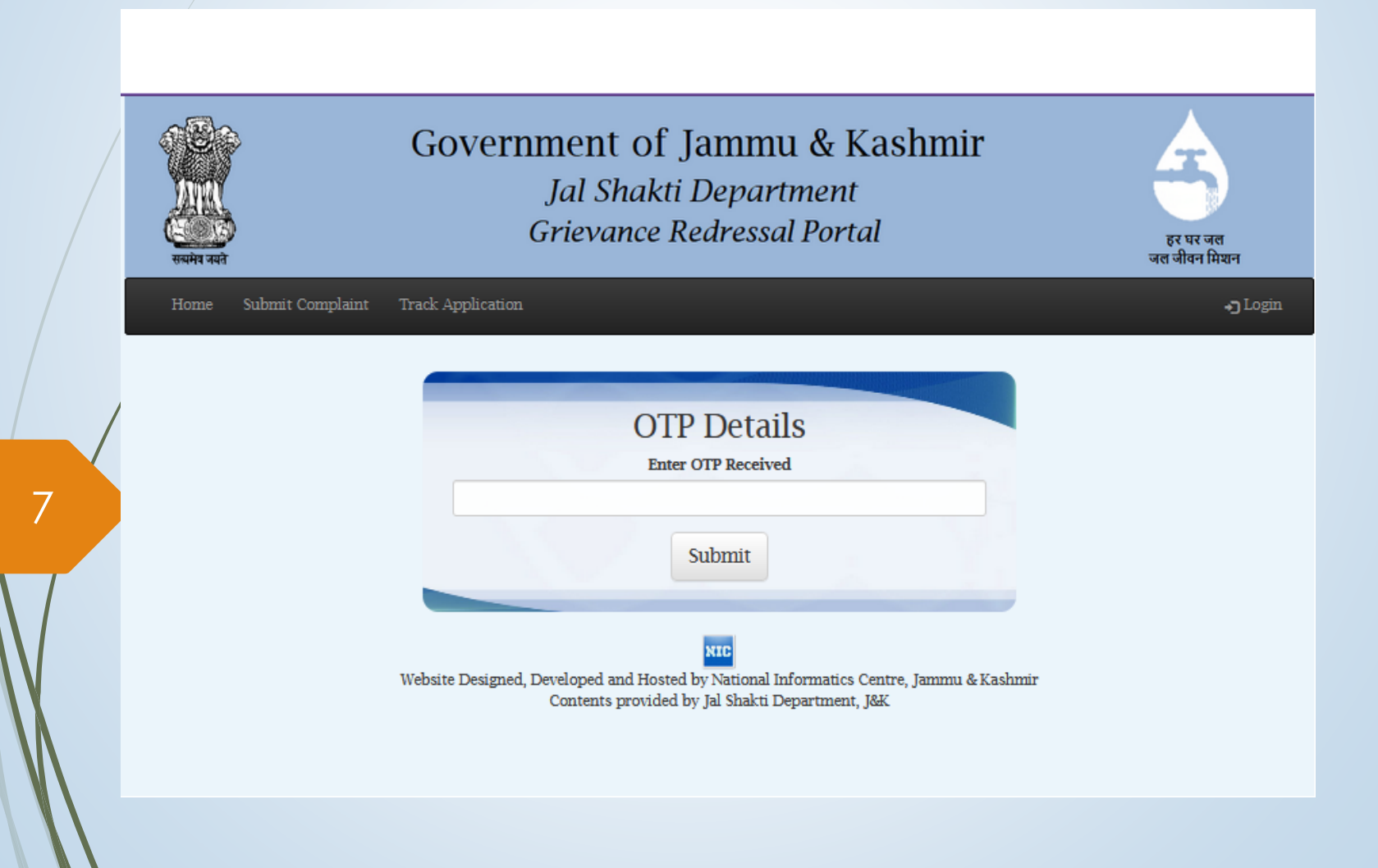

#### **SUBMISSION OF COMPLAINT**

Complainant fills up his complaint details along with his personal details. Active mobile number and functional email id is required for registration. Option to attach supporting documents is also available

Officers too have an option to initiate complaint at their end. Option to do so is available after login.

| Select Complaint Category                                                               |           | Select Department     |
|-----------------------------------------------------------------------------------------|-----------|-----------------------|
| Select                                                                                  | ~         | Select                |
| Your Name:                                                                              |           | Mobile No :           |
| Address Line 1:                                                                         |           | Address Line 2:       |
| District:                                                                               |           | Your Email:           |
| Select                                                                                  | ~         |                       |
| Supporting Document (if an                                                              | y):       | Complaint Description |
| Choose File No file chosen                                                              |           |                       |
| Have You Previously Filed<br>Complaint Regarding This? If<br>please enter Complaint IDs | A<br>yes, |                       |
| Enter Char                                                                              | acters A  | s Shown In Image      |

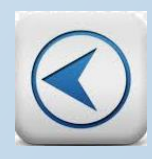

### List of Categories to choose from for the convenience of citizens.

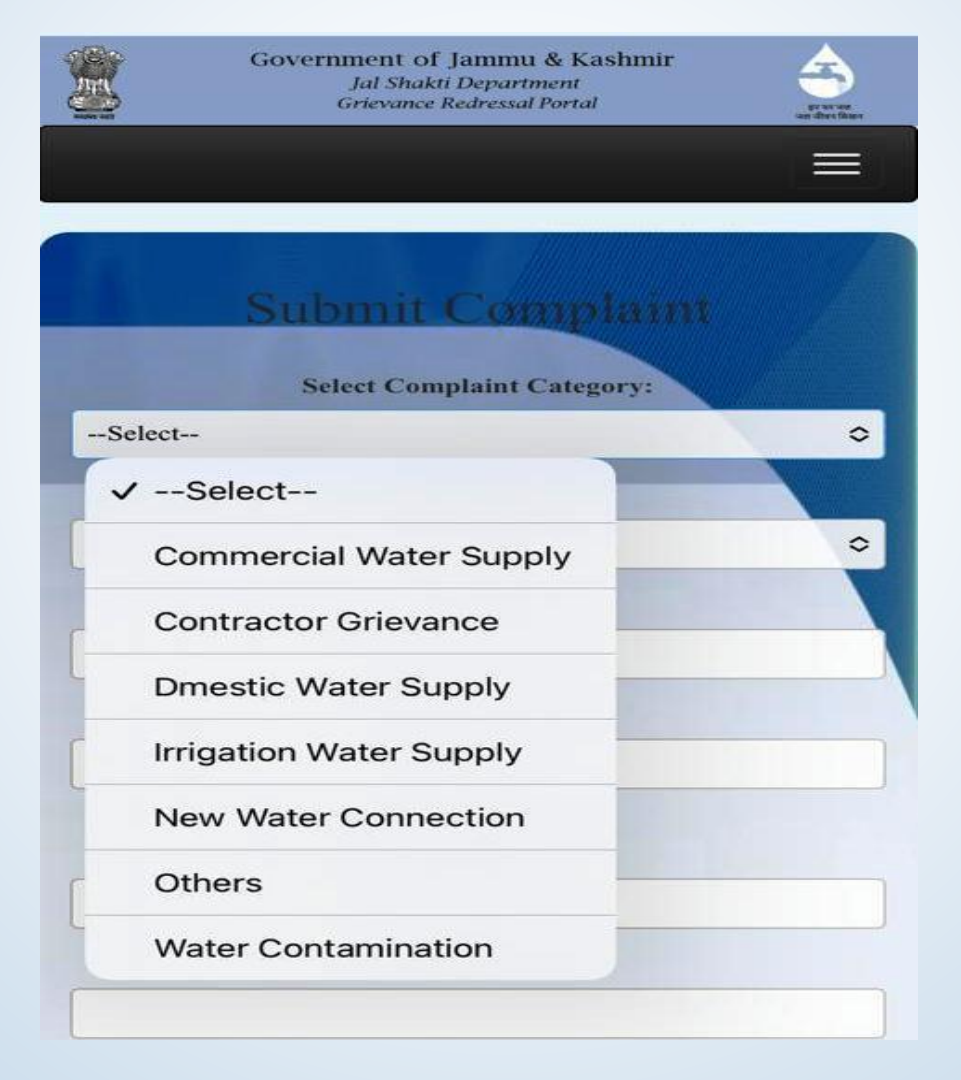

#### **TRACKING** COMPLAINT

Complainant can track the status of his complaint by providing unique complaint number (generated at the time of filing complaint) and registered mobile number. Complete travel history of complaint along with date and time are shown

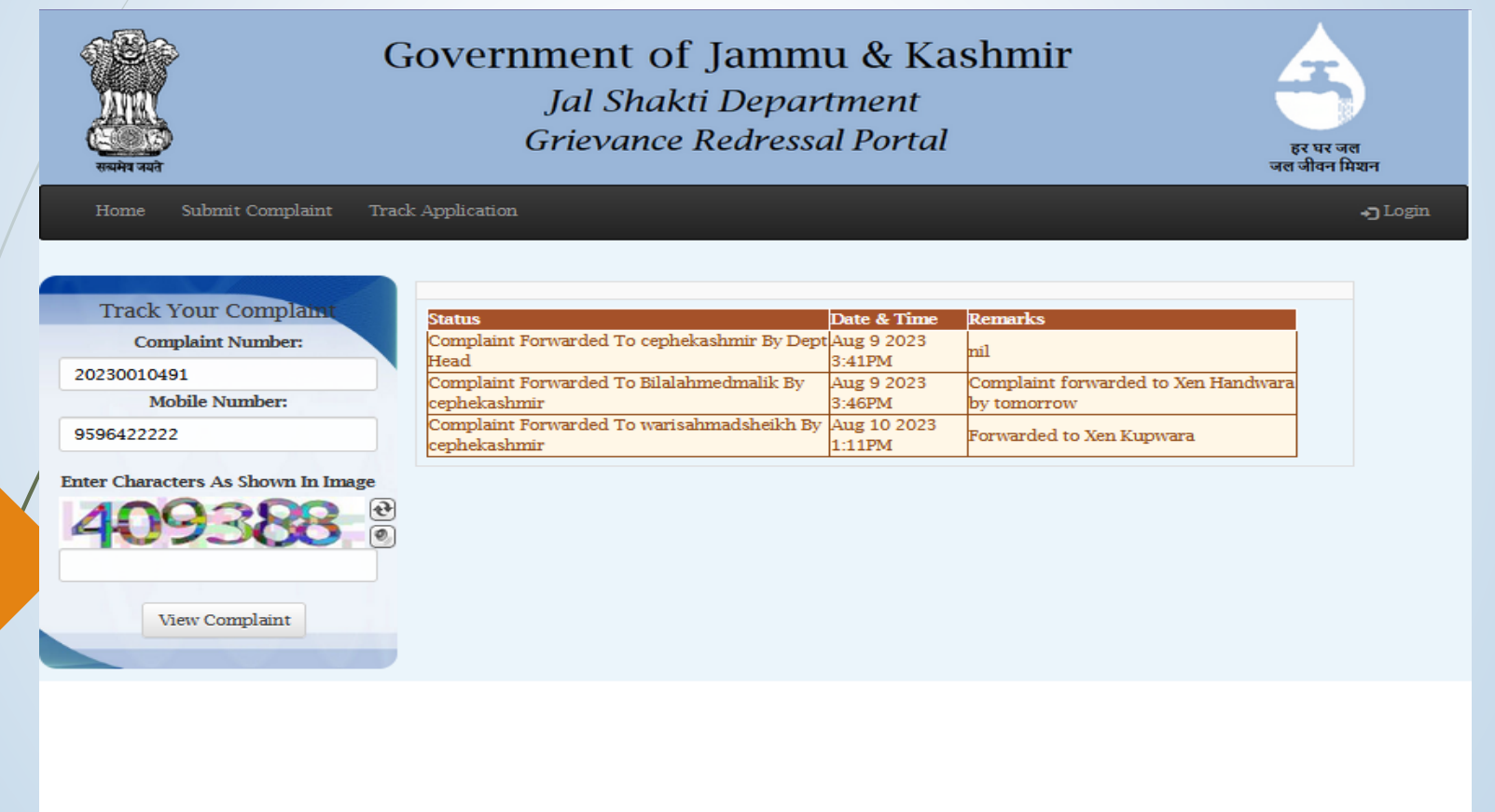

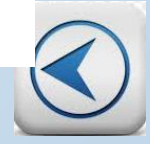

### DASHBOARD

#### Graphical representation of complaints received, disposed and pending

| Complaints Received | Complaints Disposed      | complaints Pending |
|---------------------|--------------------------|--------------------|
|                     | Disposed - 4 Pending - 6 |                    |
|                     |                          |                    |
|                     |                          |                    |
|                     |                          |                    |
|                     |                          |                    |
|                     |                          |                    |

## ADD OFFICER (Any new)

| जि<br>संस्थित नगते<br>संस्थित नगते | overnment of<br>Jal Shak<br>Grievance | <sup>°</sup> Jammu &<br>ti Departmet<br>Redressal Po | Kashmir<br>nt<br>rtal |                 | हर घर जल<br>जल जीवन मिथान |
|------------------------------------|---------------------------------------|------------------------------------------------------|-----------------------|-----------------|---------------------------|
| Home Master Tables - View Co       | mplaint Process Complaint             | Pull Back Complaint                                  | Search Complaint      | Change Password | Logout                    |
|                                    |                                       |                                                      |                       | Logged In as De | epartment Head - adm      |
|                                    |                                       |                                                      |                       |                 |                           |
|                                    | Ac                                    | ld Officer                                           |                       |                 |                           |
|                                    | Select Top Level Officer:             |                                                      | Allow To Add:         |                 |                           |
| admin                              |                                       | ✓ Com                                                | plaints               | Comments        |                           |
|                                    | UserName:                             |                                                      | Designation:          |                 |                           |
|                                    | Details:                              |                                                      | Mobile No:            |                 |                           |
|                                    |                                       |                                                      |                       |                 |                           |
|                                    | Email ID:                             |                                                      | Address:              |                 |                           |
|                                    |                                       |                                                      |                       |                 |                           |
|                                    |                                       | Add Officer                                          |                       | 111.            |                           |
|                                    |                                       |                                                      |                       |                 |                           |

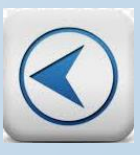

### ADD SUB CATEGORY

## This option is used to add sub category for grouping of complaints (Section Wise)

|   | जिसमेव नवने<br>सबमेव नवने           | Government of<br>Jal Shak<br>Grievance | <sup>°</sup> Jammu & Kash<br>ti Department<br>Redressal Portal | mir                    | हर घर जल<br>जल जीवन मिश्रन |
|---|-------------------------------------|----------------------------------------|----------------------------------------------------------------|------------------------|----------------------------|
|   | <b>Home</b> Master Tables → View Co | omplaint Process Complaint             | Pull Back Complaint Search Com                                 | plaint Change Password | Logout                     |
|   |                                     |                                        |                                                                | Logged In as De        | partment Head - admin      |
| ſ |                                     | Add S                                  | Sub Category                                                   |                        |                            |
|   | Sub Cat                             | regory Name                            |                                                                | Add                    |                            |
|   |                                     |                                        |                                                                |                        |                            |
|   | Su                                  | b Category                             |                                                                | Edit/Delete            |                            |
|   |                                     | test                                   |                                                                | Edit Delete            |                            |
|   |                                     | Officer                                |                                                                | Edit Delete            |                            |
|   |                                     | Dept                                   |                                                                | Edit Delete            |                            |
|   |                                     | admin                                  |                                                                | Edit Delete            |                            |
|   |                                     | Precise                                |                                                                | Edit Delete            |                            |
|   |                                     |                                        |                                                                |                        |                            |

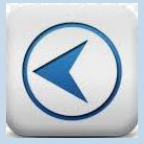

#### ASSIGN SUB CATEGORY (on the basis of source)

#### This option is used to assign sub category to received complaints

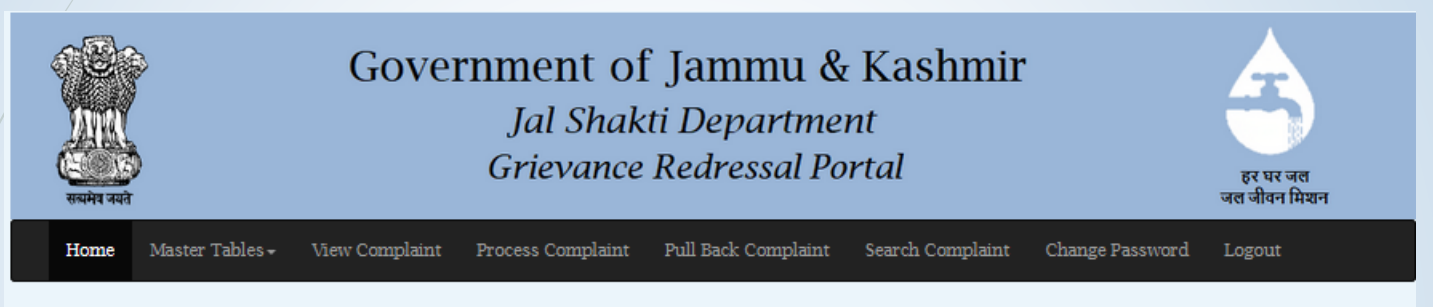

Logged In as Department Head - admin

|                            |                    | Assign                               | Sub Category                                 |                        |             |
|----------------------------|--------------------|--------------------------------------|----------------------------------------------|------------------------|-------------|
| Category                   | Sub Category       | Complainant Name                     | Complainant Email                            | Date & Time            | Edit/Delete |
| Others                     | test ~             | Public hearing and<br>issues thereof | kathjootufail009[at]gmail[dot]com            | Apr 11 2023<br>10:32AM | Edit        |
| Water<br>Contamination     | test v             | testttt                              |                                              | Apr 11 2023<br>10:39AM | Edit        |
| commercial Water<br>Supply | Select Sub Categ ~ | Test123                              | mibone6956[at]fectode[dot]com                | Apr 11 2023<br>10:52AM | Edit        |
| CS Office                  | Dept ~             | Precise                              | mibone6956[at]fectode[dot]com                | Apr 11 2023<br>10:54AM | Edit        |
| GAD                        | Officer ~          | Dummy                                | mibone6956[at]fectode[dot]com                | Apr 11 2023<br>10:57AM | Edit        |
| GAD Pukaar                 | Dept ~             | Dummy                                | mibone6956[at]fectode[dot]com                | Apr 11 2023<br>11:03AM | Edit        |
| JKIGRAM                    | Precise v          | Rajiv Abrol                          |                                              | Apr 11 2023<br>1:06PM  | Edit        |
| Others                     | Select Sub Categ ~ | А                                    | jsdsecretariatgrievance7777[at]gmail[dot]com | May 17 2023            | Edit        |

### VIEW COMPLAINT

Officer can view complaints grouped under *Pending, Response Submitted* and *Closed* categories

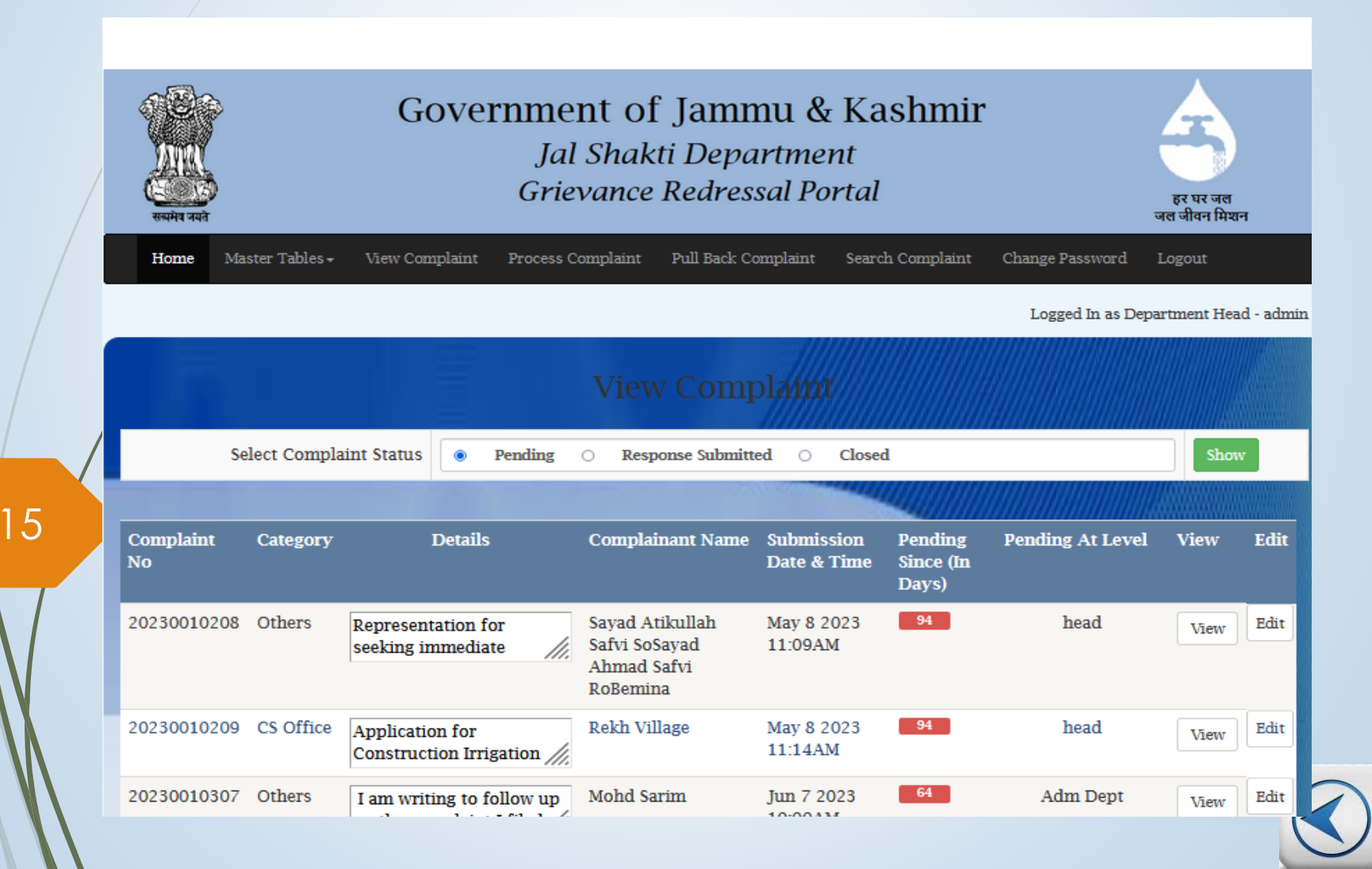

### CLOSED COMPLAINTS

## Officer can view closed complaints and re-open for verification, if desired

| स्वमेव नवते     |                             | Government<br>Jal Sh<br>Grievar                                                                                | of Jam<br>akti Dep<br>ace Redre            | mu & l<br>artmen<br>ssal Port | Kashn<br>t<br>tal     | nir                        |                | हर घर जल<br>जल जीवन मिथान |
|-----------------|-----------------------------|----------------------------------------------------------------------------------------------------|--------------------------------------------|-------------------------------|-----------------------|----------------------------|----------------|---------------------------|
| Home Ma         | ster Tables <del>-</del> Vi | ew Complaint Process Compla                                                                                    | int Pull Back (                            | Complaint s                   | Search Compl          | aint Change                | e Password     | Logout                    |
|                 |                             |                                                                                                    |                                            |                               |                       | Lo                         | gged In as Dep | oartment Head - admin     |
|                 |                             | Vi                                                                                                    | iew Com                                    | plaint                        |                       |                            |                |                           |
| Se              | elect Complaint S           | tatus O Pending O                                                                                              | Response Submi                             | tted 💿 C                      | losed                 |                            |                | Show                      |
|                 |                             |                                                                                                    |                                            |                               |                       |                            |                |                           |
| Complaint<br>No | Category                    | Details                                                                                                    | Complainant<br>Name                        | Complaint<br>Date &<br>Time   | Response<br>(In Days) | Closed On                  |                |                           |
| 20230010012     | Others                      | Complaint regarding<br>Providing of contaminated<br>drinking water from WSS<br>village Alluchi bagh<br>Pampore | Public<br>hearing and<br>issues<br>thereof | Feb 7<br>2023<br>4:29PM       | 28                    | 3/8/2023<br>11:33:07<br>AM | View Histo     | ry Re-Open Com            |
|                 |                             |                                                                                                    |                                            |                               |                       |                            |                |                           |

### ADD SUBSEQUENT/ADDITIONAL FACTS/COMMENTS

Officer can add subsequent SUBSEQUENT/ADDITIONAL FACTS comments to any pending complaint which later on are shown in the complaint history

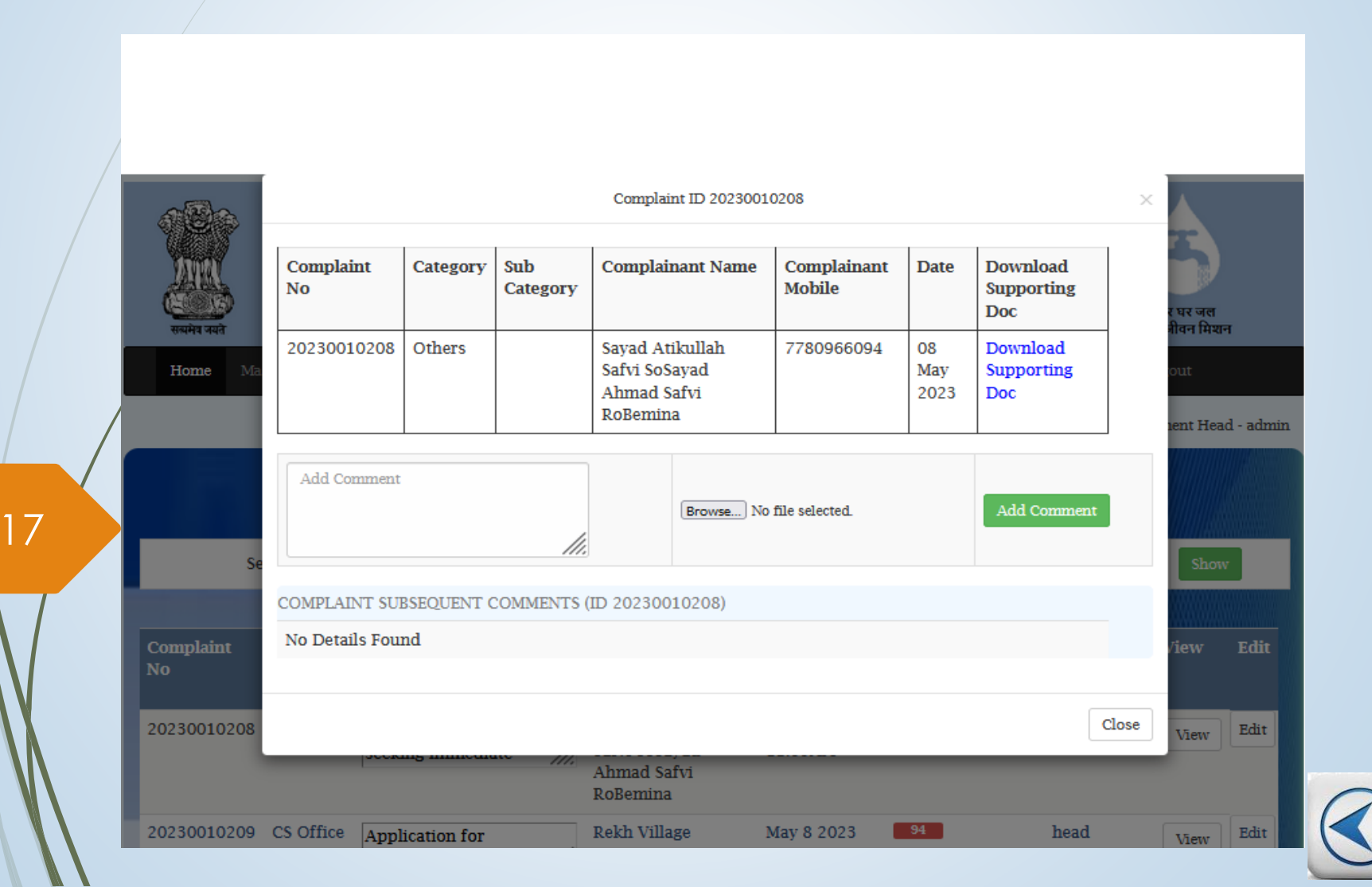

#### TRAVEL HISTORY OF COMPLAINT

Complete travel history of complaint along with the subsequent comments by department head is visible to the officer, along with the option to forward / dispose the complaint along with uploading of ATR (action taken report)

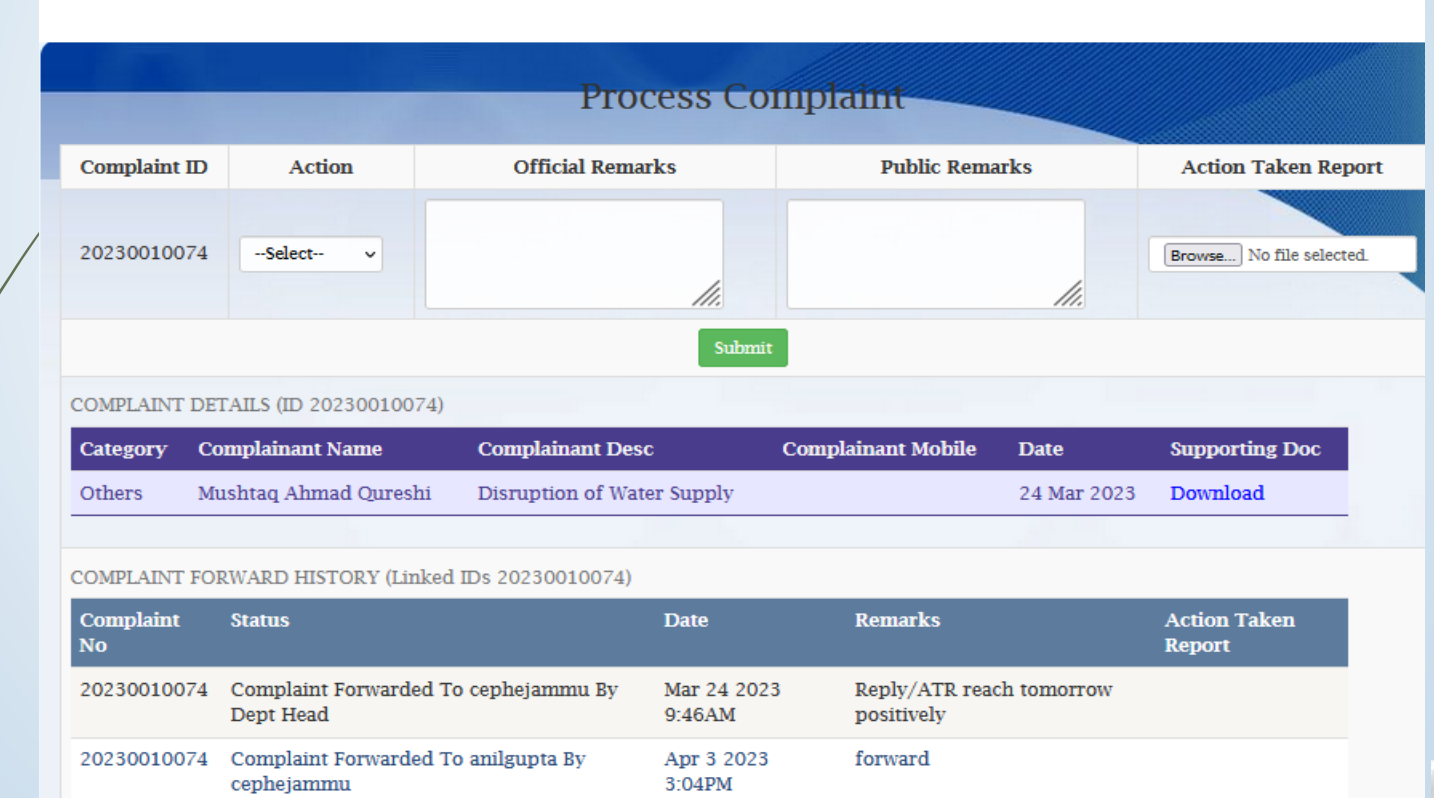

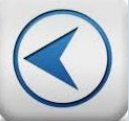

### PULL BACK COMPLAINT

#### If desired, an officer can pull back any forwarded complaint

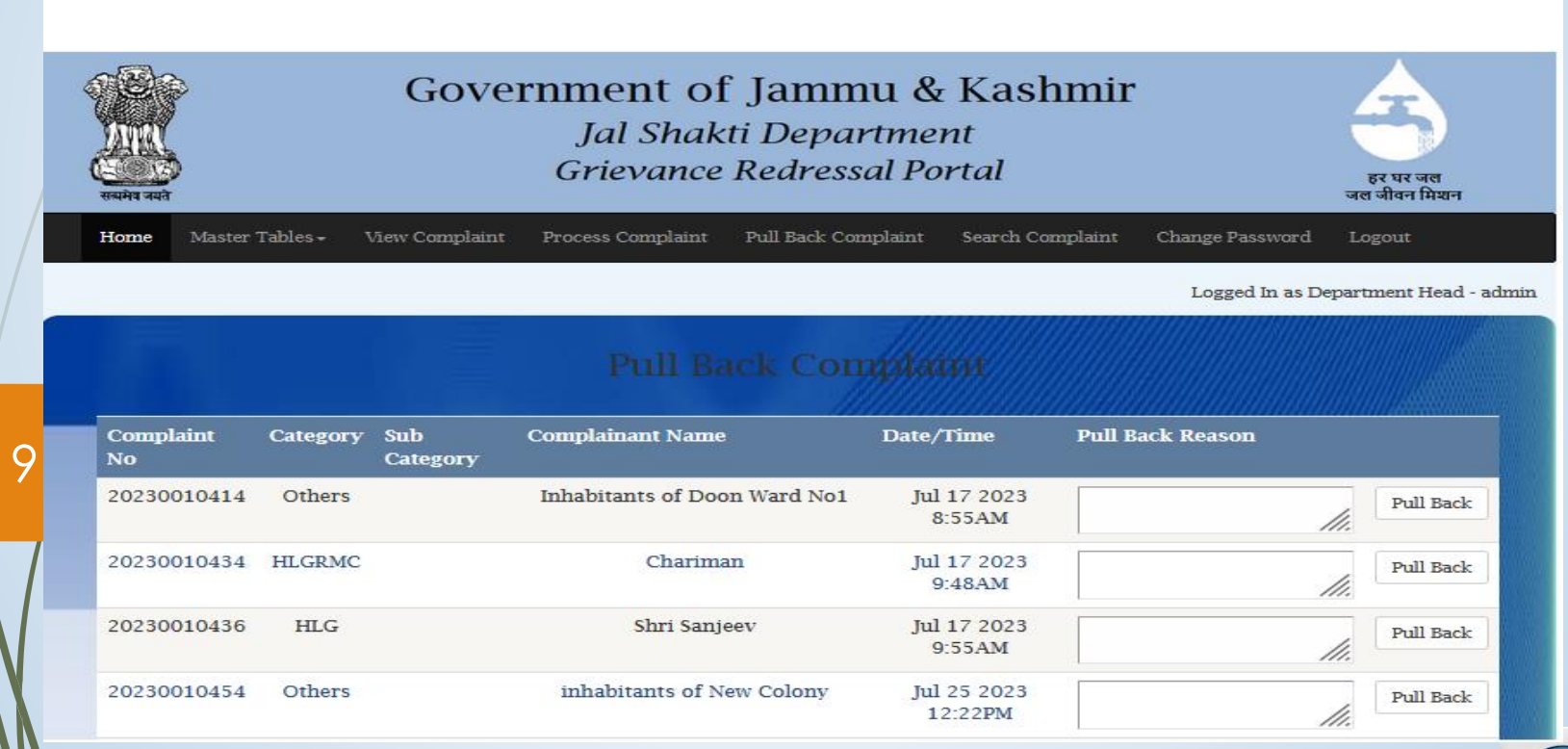

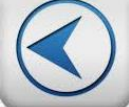

#### SEND BACK

An officer can send back a complaint if wrongly forwarded to him by his superior

| mplaint No | Category           | Sub Category | Complainant Name | Date/Time         | Send Back Reason |           |
|------------|--------------------|--------------|------------------|-------------------|------------------|-----------|
| 0200020001 | Corruption Related |              | Rasvinder Kour   | Jun 2 2020 2:16PM |                  | Send Back |

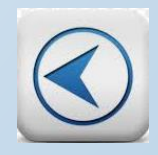

### CLOSURE OF COMPLAINT

## **Complaint can be closed at the level of department head based on the ATR submitted by the subordinate officers**

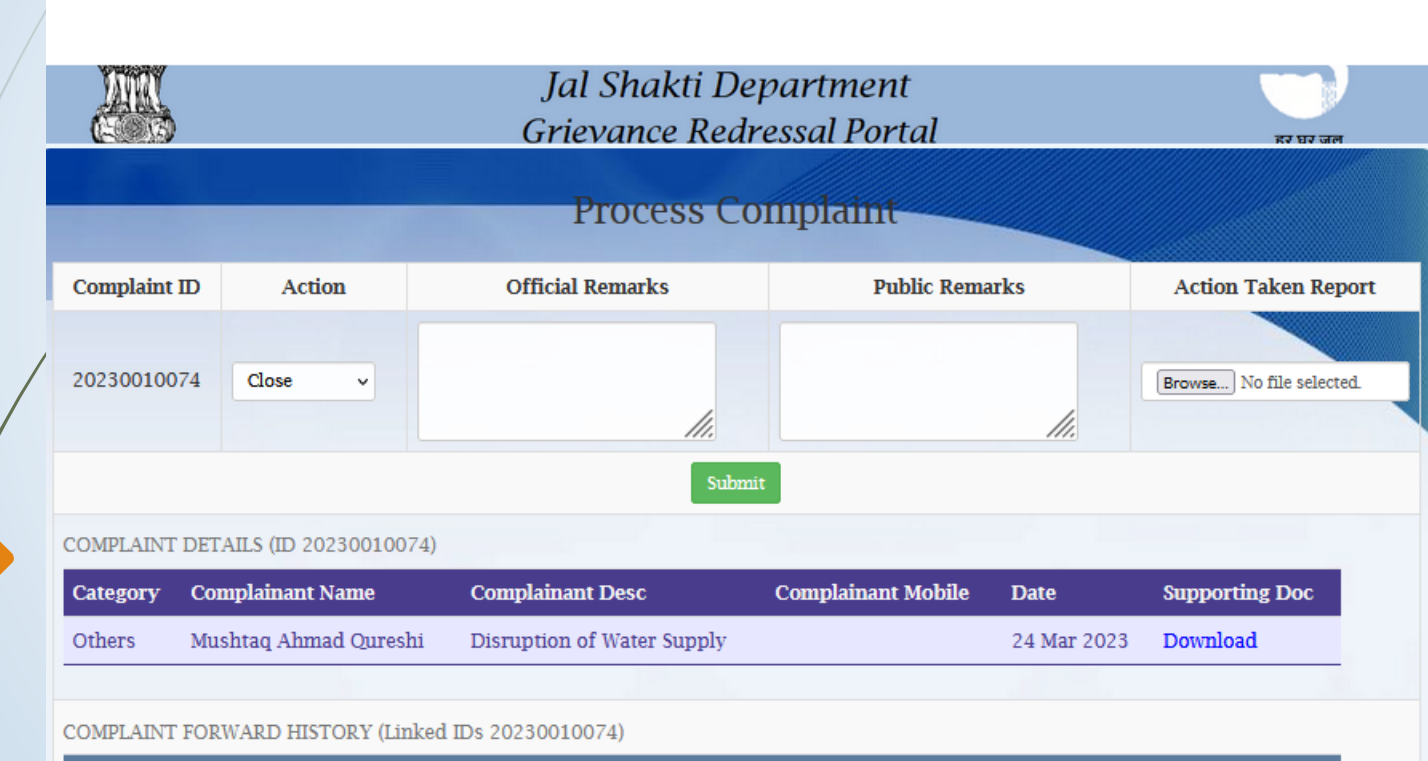

| Complaint<br>No | Status                                            | Date                  | Remarks                             | Action Taken<br>Report |
|-----------------|---------------------------------------------------|-----------------------|-------------------------------------|------------------------|
| 20230010074     | Complaint Forwarded To cephejammu By<br>Dept Head | Mar 24 2023<br>9:46AM | Reply/ATR reach tomorrow positively |                        |
| 20230010074     | Complaint Forwarded To anilgupta By cephejammu    | Apr 3 2023<br>3:04PM  | forward                             |                        |

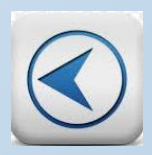

#### **COMPLETE** COMPLAINT HISTORY

## Department head / officers can view the complete history of a complaint along with the submitted ATRs

#### COMPLAINT FORWARD HISTORY (Linked IDs 20230010105)

| Complaint<br>No | Status                                                           | Date                       | Remarks                                                   | Action<br>Taken<br>Report |
|-----------------|------------------------------------------------------------------|----------------------------|-----------------------------------------------------------|---------------------------|
| 20230010105     | Complaint Forwarded To<br>cephejammu By Dept Head                | Apr 17 2023<br>10:35AM     | Kindly furnish<br>reply/ATR within two<br>days positively |                           |
| 20230010105     | Complaint Forwarded To<br>sudhirkumarsharma By<br>cephejammu     | Apr 27 2023<br>11:32AM     | forwarded                                                 |                           |
| 20230010105     | Complaint Pulled Back From<br>sudhirkumarsharma By<br>cephejammu | 23 May<br>2023 11:17<br>AM | reply                                                     |                           |
| 20230010105     | Response Submitted By<br>cephejammu                              | May 23<br>2023<br>11:18AM  | reply                                                     | Download                  |

22

 $\times$ 

#### SEARCH COMPLAINT

A complaint can be searched using different search criteria like sub category, mobile number, email id and status of complaint like *Pending / Disposed / Closed* 

|   | र्ण्या स्वयंग्र<br>स्वयंग्व जवते | Government of Jammu & Kashmir<br>Jal Shakti Department<br>Grievance Redressal Portal | हर घर जल<br>जल जीवन मिश्रन           |
|---|----------------------------------|--------------------------------------------------------------------------------------|--------------------------------------|
|   | Home Master Tables -             | View Complaint Process Complaint Pull Back Complaint Search Complaint                | Change Password Logout               |
| / |                                  |                                                                                      | Logged In as Department Head - admin |
|   |                                  | Search Complaint                                                                     |                                      |
|   | Select Category                  | Select                                                                               | ~                                    |
|   | Select Sub Category              | Select                                                                               | ~                                    |
|   | Mobile No                        |                                                                                      |                                      |
|   | Email ID                         |                                                                                      |                                      |
|   | Forwarded To                     | All                                                                                  | v                                    |
|   | Complaint No                     |                                                                                      |                                      |
|   | Status                           | All OPending ODisposed OClosed                                                       |                                      |

# Thanks